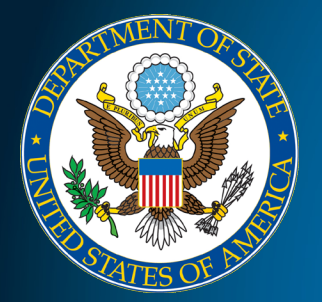

# Consular Report of Birth Abroad e-CRBA

# ConsularOne

# e-CRBA STEP BY STEP INSTRUCTIONS

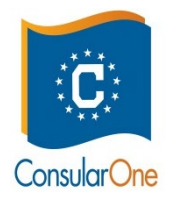

# e-CRBA Process for Military

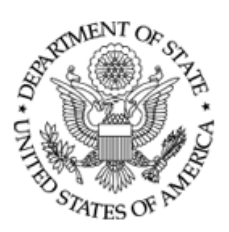

Receive e-CRBA Information from your Military Passport Agent

Fill Out Application Online, Pay Fee and <u>UPLOAD</u> <u>DOCUMENTS</u>. If documents are not uploaded, your application will be delayed

Customer <u>Must Add Passport Acceptance Agent Email</u> <u>Address.</u> If the correct e-maiL is not added properly your application will be delayed

Consulate Receives Case, Checks and Sends PDF to Passport Acceptance Agent (5 business days)

PPT Acceptance Agent schedules appointment to do the Oath, Collect Original Documents and process passport application.

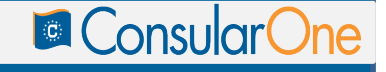

### MyTravelGov Landing Page

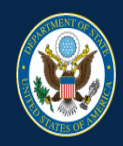

#### MyTravelGov

U.S. Department of State | Bureau of Consular Affairs

| Sign in with your MyTravelGov account |                        |
|---------------------------------------|------------------------|
| Email Address:                        |                        |
|                                       |                        |
| Password:                             |                        |
|                                       |                        |
|                                       | Continue               |
|                                       | Forgot/Reset Password? |
| Create Account                        |                        |
|                                       |                        |

Privacy - Copyright and Disclaimer - FOIA - No FEAR Act Data - Office of the Inspector General - USA.gov - GobiernoUSA This site is managed by the U.S. Department of State . External links to other Internet sites should not be construed as an endorsement of the views or privacy policies contained therein. Please email CA-CST-C1-Feedback@state.gov if you are having trouble creating or accessing your account.

### Creating a MyTravelGov Account

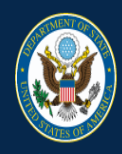

MyTravelGov

U.S. Department of State | Bureau of Consular Affairs

| MyTravelGov Registr | ation                    |                           |                            |   |
|---------------------|--------------------------|---------------------------|----------------------------|---|
| First Name *        | John                     | State / Province / Region | District of Columbia       |   |
| Middle Name         | Jacob                    | ZIP / Postal Code         | 20500                      |   |
| Last Name *         | Doe                      | Country                   | United States              | • |
| Email Address *     | john_doe@gmail.com       | Password *                |                            | 0 |
| Confirm Email *     | john_doe@gmail.com       | Confirm Password *        |                            |   |
| Address             | 1600 Pennsylvania Ave NW | ✓ I'm not a robot         | reCAPTCHA<br>Privacy-Terms |   |
| Cancel              |                          | Register                  |                            |   |

Privacy - Copyright and Disclaimer - FOIA - No FEAR Act Data - Office of the Inspector General - USA.gov - GobiernoUSA This site is managed by the U.S. Department of State . External links to other Internet sites should not be construed as an endorsement of the views or privacy policies contained therein. Please email CA-CST-C1-Feedback@state.gov if you are having trouble creating or accessing your account.

4

### Creating a MyTravelGov Account

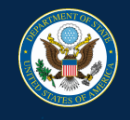

#### **MyTravelGov**

U.S. Department of State | Bureau of Consular Affairs

#### Thank you for registering with MyTravelGov!

A verification email has been sent to john\_doe@gmail.com.

Please use the link provided in the email to activate your account within 24 hours.

Note: It is important that you complete this step within 24 hours. Failure to do so will result in your registration being cancelled and you will be required to register again.

Privacy - Copyright and Disclaimer - FOIA - No FEAR Act Data - Office of the Inspector General - USA.gov - GobiernoUSA This site is managed by the U.S. Department of Tsate. External links to other Internet sites should not be construed as an endorsement of the views or privacy policies contained therein Please email CACSTC-1F-extback@state.gov if you are having trouble creating or accessing your account.

# Creating a MyTravelGov Account

|   |                                                                                                    |                       |   | _ | 67  |
|---|----------------------------------------------------------------------------------------------------|-----------------------|---|---|-----|
|   | Action Required: Activate your My have Gov Account 🥭 🔤                                                                             |                       |   | 5 | تکا |
| • | DoNotReply_CAProvService@deloitte.com<br>to john_doe *                                                                             | 10:45 AM (1 hour ago) | ☆ | * | :   |
|   | Dear John Doe,                                                                                                    |                       |   |   |     |
|   | Action Required: You are almost done with your MyTravelGov account setup! Follow this link to activate your account within 24 hour | s:                    |   |   |     |
|   | http://10.10.81.47:14000/selfreg/verify?token=72d328e1c4332ddf9a1ca36b0680af5e9e1466bf346071c9d4dd940002298809                     |                       |   |   |     |
|   |                                                                                                    |                       |   |   |     |
|   |                                                                                                    |                       |   |   |     |
|   | Keply Reply all Forward                                                                                                    |                       |   |   |     |

### MyTravelGov Account One-Time Set Up

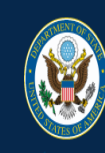

#### MyTravelGov

U.S. Department of State | Bureau of Consular Affairs

| Sign in<br>with your MyTravelGov account |                        |
|------------------------------------------|------------------------|
| Email Address:                           |                        |
| john_doe@gmail.com                       |                        |
| Password:                                |                        |
|                                          |                        |
|                                          | Continue               |
| Create Account                           | Forgoviceset Password? |

Privacy - Copyright and Disclaimer - FOIA - No FEAR Act Data - Office of the Inspector General - USA.gov - CobiernoUSA This site is managed by the U.S. Department of State . External links to other Internet sites should not be construed as an endorsement of the views or privacy policies contained therein. Please email CA-CST-C1-Feedback@state.gov if you are having trouble creating or accessing your account.

### MyTravelGov Account One-Time Set Up

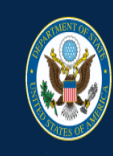

#### MyTravelGov

U.S. Department of State | Bureau of Consular Affairs

#### Complete your account set-up

Select security questions to be used for identity verification.

| 1) | Select One | •        |
|----|------------|----------|
|    |            |          |
|    |            |          |
| 2) | Select One | ٣        |
| -, |            |          |
|    |            |          |
|    |            |          |
| 3) | Select One | •        |
|    |            |          |
|    |            |          |
|    |            | Continue |
|    |            |          |
|    |            |          |

# eCRBA My Applications

| MyTravelGov                             |                                 |                             |                                                        |        |                  |         |              |        | OMB NO. 1405-0011<br>EXPIRES: 03/31/201 |
|-----------------------------------------|---------------------------------|-----------------------------|--------------------------------------------------------|--------|------------------|---------|--------------|--------|-----------------------------------------|
| U.S. Department of State   Bureau of Co | nsular Affairs                  |                             |                                                        |        |                  |         |              |        | 1.                                      |
| Applications                            |                                 |                             |                                                        |        |                  |         | Create Appli | cation |                                         |
| Show 10 • entries                       |                                 |                             |                                                        |        |                  | Search: |              |        |                                         |
| Application Number                      | Jà Applica                      | tion Type                   | 1 Applicant Name                                       | .↓† Ap | plication Status |         |              | 11     |                                         |
|                                         |                                 |                             | No data available in table                             |        |                  |         |              |        |                                         |
| Showing 0 to 0 of 0 entries             |                                 |                             |                                                        |        |                  |         | Previous     | Next   |                                         |
| Privacy - Copyright and                 | d Disclaimer - FOIA - No FEAR / | Act Data - Office of the In | spector General - USA.gov - GobiernoUSA - Website Help |        |                  |         |              |        |                                         |

This site is managed by the U.S. Department of State . External links to other Internet sites should not be construed as an endorsement of the views or privacy policies contained the

# **CRBA Eligibility Information**

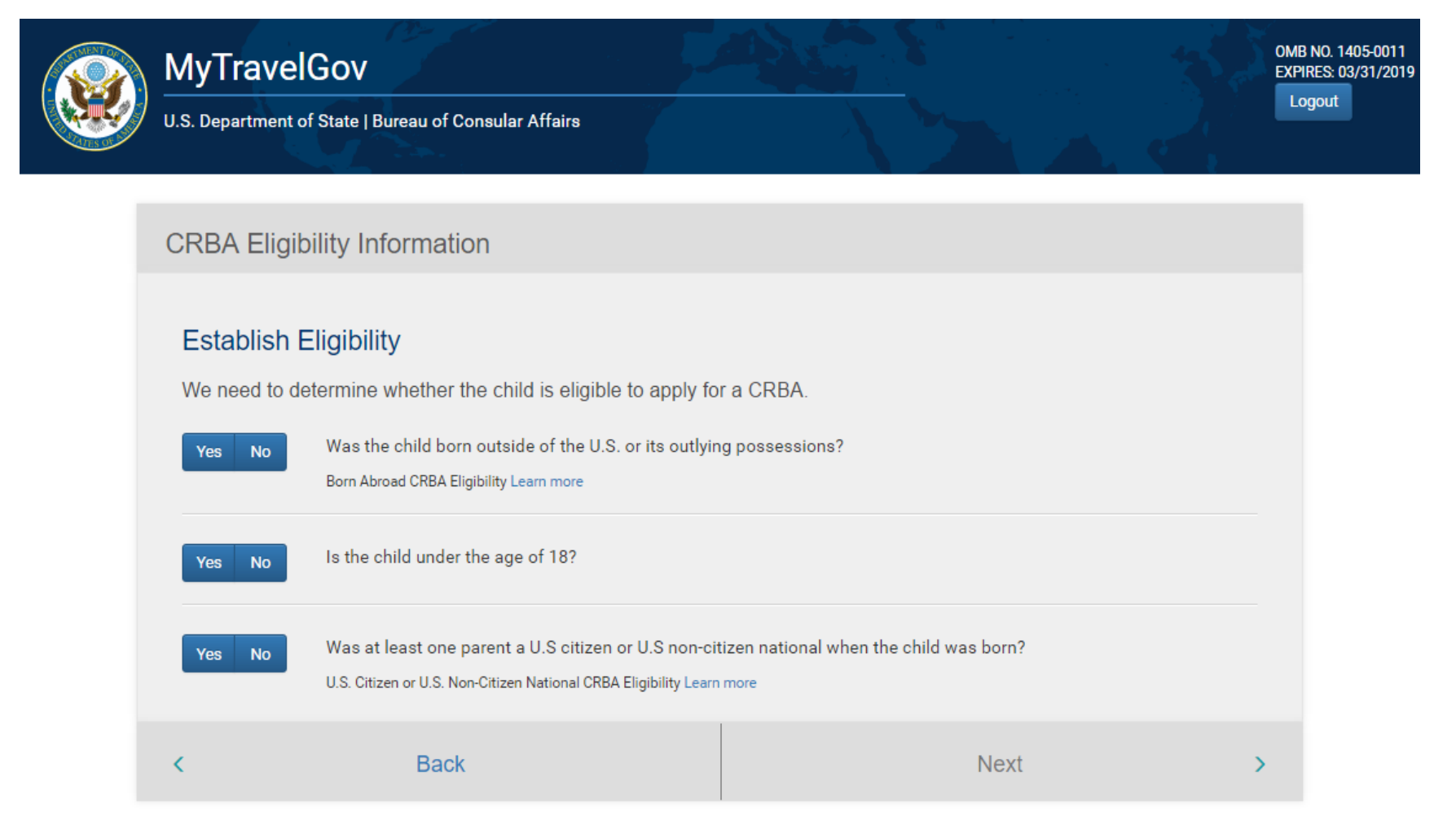

Privacy - Copyright and Disclaimer - FOIA - No FEAR Act Data - Office of the Inspector General - USA.gov - GobiernoUSA This site is managed by the U.S. Department of State . External links to other Internet sites should not be construed as an endorsement of the views or privacy policies contained therein.

### **Online Application Eligibility Information**

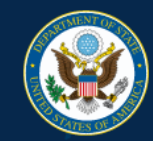

#### **MyTravelGov**

OMB NO. 1405-0011 EXPIRES: 03/31/2019 Logout

U.S. Department of State | Bureau of Consular Affairs

#### **Online Application Eligibility**

#### Assisted Reproductive Technology (ART)

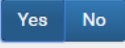

Did you use Assisted Reproductive Technology (ART) in having your child for whom you are seeking a Consular Report of Birth?

What is considered Assisted Reproductive Technology (ART)? Learn more

#### **Online Payment Method**

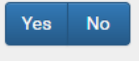

I can use a credit/debit card, or a direct payment from my U.S. dollar denominated bank account (also known as "ACH"), to pay online for my Consular Report of Birth Abroad application.

#### Applicant Information

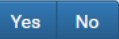

I am a biological parent of a child born abroad who is applying for that child.

< Back Next >

Privacy - Copyright and Disclaimer - FOIA - No FEAR Act Data - Office of the Inspector General - USA.gov - GobiernoUSA - Website Help This site is managed by the U.S. Department of State. External links to other Internet sites should not be construed as an endorsement of the views or privacy policies contained therein

### **CRBA** Application General Information

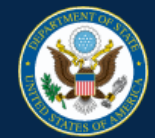

#### **MyTravelGov**

OMB NO. 1405-0011 EXPIRES: 03/31/2019

Logout

U.S. Department of State | Bureau of Consular Affairs

#### Consular Report of Birth Abroad - How it Works

There are two parts to the electronic Consular Report of Birth Abroad (CRBA process) - the electronic application and the inperson interview. You must complete both in order to apply.

#### Complete the Electronic CRBA Application

#### Assemble Vital Documents

Use in completing your application, and upload copies as you go.

Save As You Go

Keep your application progress and return at a later time

Pay, Schedule Appointment and Submit

Make an electronic payment for the application (\$100.00 fee per applicant), submit the application and schedule your appointment. Payment details.

#### Attend Your In-Person Interview

Attend Your Appointment

Attend the interview at the date and time you previously scheduled.

Bring Vital Documents to Your Interview

Original documents are required at your interview.

>

#### Receive Consular Report of Birth Abroad

If the application is approved, you will make arrangements during the interview to pick up the CRBA at the Embassy or Consulate, or have it mailed to you by providing a pre-paid courier envelope. Please check the instructions for your specific Embassy or Consulate.

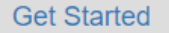

Privacy - Copyright and Disclaimer - FOIA - No FEAR Act Data - Office of the Inspector General - USA.gov - GobiernoUSA This site is managed by the U.S. Department of State . External links to other Internet sites should not be construed as an endorsement of the views or privacy policies contained therein.

#### Acknowledgment Page

MyTravelGov U.S. Department of State | Bureau of Consular Affairs OMB NO. 1405-0011 EXPIRES: 03/31/2019 Logout

#### Application for Consular Report of Birth Abroad of a Citizen of the United States of America

Prior to providing any personal information to request a Consular Report of Birth Abroad (CRBA), review the following:

#### Privacy Act Statement

AUTHORITY: The information solicited on this form is requested pursuant to provisions in Titles 8 and 22 of the United States Code (U.S.C.), whether or not codified, including specifically 22 U.S.C. 2705 and predecessor statutes, and by regulations issued pursuant to E.O. 112 95 (August 5, 1966), including Part 50, Title 22 Code of Federal Regulations (CFR). by regulations issued pursuant to E.O. 112 95 (August 5, 1966), including Part 50, Title 22 Code of Federal Regulations (CFR).

PURPOSE: The primary purpose for soliciting the information is to establish citizenship, identity, and entitlement to issuance of a Consular Report of Birth Abroad and to properly administer and enforce the laws pertaining thereto. The information may also be used in connection with issuing other evidence of citizenship, and in furtherance of the Secretary's responsibility for the protection of U.S. nationals abroad. The information may also be used in connection with issuing other evidence of citizenship, and in furtherance of the Secretary's responsibility for the protection of U.S. nationals abroad.

ROUTINE USES: The Information solicited on this form may be made available as a routine use to other government agencies, to assist the U.S. Department of State in adjudicating passport applications and requests for related services, and for law enforcement and administrative purposes. It may also be disclosed pursuant to court order. The Information may be made available to foreign government agencies to fulfill passport control and Immigration duties. The information may also be provided to foreign government agencies, international organizations and, in limited cases, private persons and organizations to investigate, prosecute, or otherwise address possible violations of law or to further the Secretary's responsibility for the protection U.S. nationals abroad. The Information may be made available to private U.S. citizen 'wardens' designated by the U.S. embassles and consulates. More information on the Routine Uses for the form can be found in the System of Records Notice, Public Notice 9702 for September 8, 2016. The title of this notice is Oversea Citizens Services Records, enforcement and administrative purposes. It may also be disclosed pursuant to court order. The Information may be made available to foreign government agencies to fulfill passport control and immigration duties. The information may also be provided to foreign government agencies, international organizations and, in limited cases, private persons and organizations to investigate, prosecute, or otherwise address possible violations of law or to further the Secretary's responsibility for the protection of U.S. nationals abroad. The information may be made available to private U.S. citizen 'wardens' designated by the U.S. embassies and consulates. More information on the Routine Uses for the form can be found in the System of Records Notice, -Public Notice 6209 for May 2, 2008. The title of this notice is Overseas Citizens Services Records.

DISCLOSURE: Providing the information requested on this form is voluntary. Failure to provide the information requested on this form may result in the denial of a Consular Report of Birth Abroad, related document or service to the individual seeking such report, document or service.

#### Paperwork Reduction Act Statement

Public reporting burden for this collection of information is estimated to average 20 minutes per response, including time required for searching existing data sources, gathering the necessary documentation, providing the information and/or documents required, and reviewing the final collection. You do not have to supply this information unless this collection displays a currently valid OMB control number. If you have comments one accuracy of this burden estimate and/or recommendations for reducing it, please send them to: CAVOCS/PMO, SA-17 9th Floor, U.S. Department of State, Washington, D.C. 20522-1709

#### Computer Fraud and Abuse Act Statement

Back

Unauthorized attempts to upload information and/or change information on this web site is strictly prohibited and is subject to prosecution under the Computer Fraud and Abuse Act of 1986 and Title 18 USC Sec.1001 and 1030.

□ I have read the Privacy Act Statement, Paperwork Reduction Act Statement, and Computer Fraud and Abuse Act Statement.

<

Next

>

### Roadmap Navigation - Begin Child Section

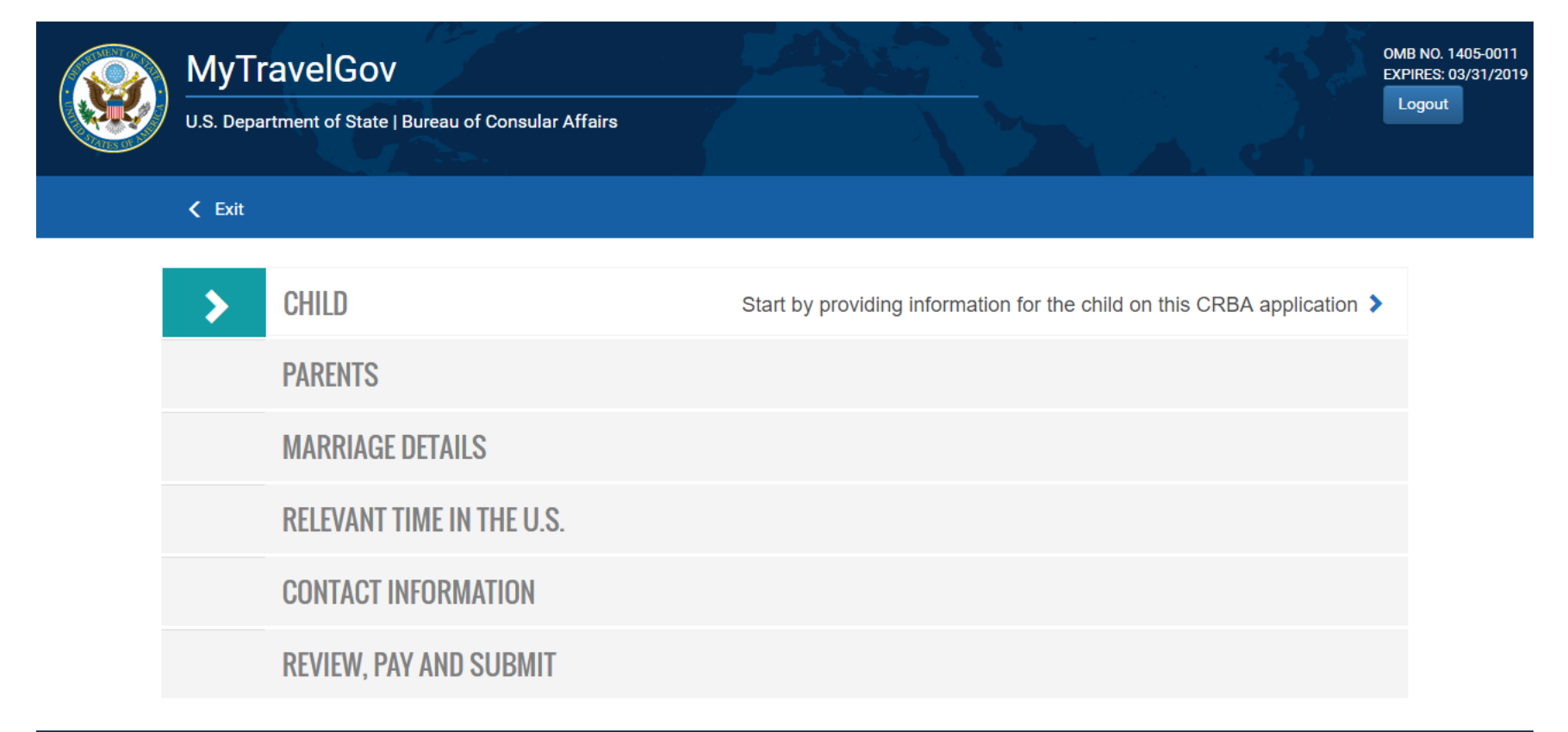

Privacy - Copyright and Disclaimer - FOIA - No FEAR Act Data - Office of the Inspector General - USA.gov - GobiernoUSA - Website Help This site is managed by the U.S. Department of State . External links to other Internet sites should not be construed as an endorsement of the views or privacy policies contained therein.

### **Child Section**

|     | MyTravelG                                                                | ov                                                                                                    |                                                                                                    |                                                                                         |                          |                                    |                                                                                           | See.           | OMB NO. 1405-0011<br>EXPIRES: 03/31/2019 |
|-----|--------------------------------------------------------------------------|----------------------------------------------------------------------------------------------------|----------------------------------------------------------------------------------------------------|-----------------------------------------------------------------------------------------|--------------------------|------------------------------------|-------------------------------------------------------------------------------------------|----------------|------------------------------------------|
|     | U.S. Department of St                                                    | ate   Bureau of Consular Affairs                                                                                                    | 3                                                                                                    |                                                                                         |                          |                                    |                                                                                           |                |                                          |
| < 5 | Save & Go to Menu                                                        | O<br>CHILD                                                                                                    | PARENTS                                                                                                    | MARRIAGES                                                                               | RES                      |                                    | CONTACT                                                                                   | REVIEW         |                                          |
|     | Child's Inform                                                           | nation                                                                                                    |                                                                                                    |                                                                                         |                          |                                    |                                                                                           |                |                                          |
|     | Birth Locati<br>Enter information regard<br>the child's birth certificat | ON<br>ding birth location as it appears on<br>te.<br><b>State State Sta</b> | Country *<br>CANADA<br>City *<br>Toronto<br>Birth Type<br>Single-Child Birth<br>Please Note: It is recon<br>First Name (leave blan<br>John<br>Last Name *<br>Example | Multiple-Child Birth (e.g. tr<br>mmended that you submit an app<br>k if not applicable) | wins)<br>alication for a | Province/State (leave<br>Ontario   | e blank if not applicable)<br>at one time to simplify the ove<br>blank if not applicable) | erall process. |                                          |
|     |                                                                          |                                                                                                    | Sex *                                                                                                    | Ŧ                                                                                       |                          | Birth Date (mm/dd/y)<br>05/02/2017 | /yy)*                                                                                     |                |                                          |
|     | <                                                                        | Back                                                                                                    |                                                                                                    |                                                                                         |                          | Next                               |                                                                                           | >              |                                          |

Privacy - Copyright and Disclaimer - FOIA - No FEAR Act Data - Office of the Inspector General - USA.gov - GobiernoUSA This site is managed by the U.S. Department of State . External links to other Internet sites should not be construed as an endorsement of the views or privacy policies contained therein.

# Child – Uploading Documentary Evidence of Birth

| Child's         | Information                                                                              |                                                 |                                    |                          |     |
|-----------------|------------------------------------------------------------------------------------------|-------------------------------------------------|------------------------------------|--------------------------|-----|
| Reme<br>You mus | mber Your Child's Proof of Birth<br>st bring proof of your child's birth to the in-      | person interview.                               |                                    |                          |     |
| Woul            | d you like to attach a copy now?<br>ng a scanned copy or photo of any documentary evider | nce now may expedite you                        | ur in-person interview. Learn More | Attach a F               | ile |
| BIRTH           | nent<br>CERTIFICATE                                                                      | Additional Notes<br>this is a birth certificate |                                    | Actions<br>Edit   Delete |     |
| <               | Back                                                                                     |                                                 | Ne                                 | ext                      | >   |

# Child - Upload Documentary Evidence of Birth

| Attach a Copy: Birth Certificate or Affidavit of Birth                                               |                                 | ×                              |                    |
|----------------------------------------------------------------------------------------------------|---------------------------------|--------------------------------|--------------------|
| Select File 3                                                                                        |                                 |                                |                    |
|                                                                                                    |                                 |                                |                    |
|                                                                                                    | Close                           | Save changes                   |                    |
|                                                                                                    | 1                               |                                |                    |
| Remember Your Child's Documentary Evidence of B                                                      | irth                            | Attach a File                  |                    |
| You will Open * prvie                                                                                | ew.                             | tificate or Affidavit of Birth |                    |
| Organize • New folder E • 11                                                                         | ARTME                           |                                |                    |
| Extracurricular     No items match your search.     My Received File     No items match your search. | Select File                     |                                |                    |
| Personal                                                                                             | a & Evit                        |                                | _0                 |
| L Tools                                                                                              | File Name                       | tost1 tvt                      | REVIEW             |
| Visic 4                                                                                              |                                 | 16511.141                      |                    |
| i Videos<br>↓ OSDisk (C)                                                                             | s Info                          | BIRTH CERTIFICATE              |                    |
| Network                                                                                              | Additional Notes:<br>(optional) | this is a birth certificate    | 5 Attach a File    |
| ×                                                                                                    | lemn                            |                                | _                  |
| V     File game:     V     All files     V                                                           |                                 |                                |                    |
| File game: V All Files V<br>Doen V Cancel                                                            | ill nee                         |                                | Close Save changes |

### Child – Name Match Verification Question

|             | /lyTravel(                                                        | Gov 🥖                                                        |                                                     |                                                         |                                                            |                                                        | OMB NO. 1405-0<br>EXPIRES: 03/31/ |
|-------------|-------------------------------------------------------------------|--------------------------------------------------------------|-----------------------------------------------------|---------------------------------------------------------|------------------------------------------------------------|--------------------------------------------------------|-----------------------------------|
| <b>.</b> U. | S. Department of                                                  | State   Bureau of C                                          | onsular Affairs                                     |                                                         |                                                            |                                                        | Logout                            |
|             | Go to Menu                                                        | CHILD                                                        | PARENTS                                             | MARRIAGES                                               | RESIDENCE                                                  | CONTACT                                                | O<br>REVIEW                       |
| С           | hild's Inforn                                                     | nation                                                       |                                                     |                                                         |                                                            |                                                        |                                   |
|             | Does the C                                                        | hild's Name I                                                | Match the Nam                                       | e on the Birth                                          | Certificate?                                               |                                                        |                                   |
|             | In general, the name<br>acceptable.) If your<br>documentation may | on the Consular Rep<br>child's name has been<br>be required. | ort of Birth Abroad should<br>changed, you may need | be the name recorded on<br>to provide proof of how it ( | the local birth certificate. (<br>changed. Answer the ques | Translations of foreign na<br>tions below to see what, | ames are<br>if any,               |
|             | Name of Child in                                                  | Application                                                  |                                                     |                                                         |                                                            |                                                        |                                   |
|             | FIRST                                                             |                                                              | MIDDLE                                              |                                                         | LAST                                                       |                                                        |                                   |
|             | JOHN                                                              |                                                              | QUINCY                                              |                                                         | EXAMPLE                                                    |                                                        |                                   |
|             | Does the name abov                                                | ve match the child's na                                      | me on his or her proof of                           | birth?                                                  |                                                            |                                                        |                                   |
|             |                                                                   |                                                              |                                                     |                                                         |                                                            |                                                        |                                   |

Privacy - Copyright and Disclaimer - FOIA - No FEAR Act Data - Office of the Inspector General - USA.gov - GobiernoUSA This site is managed by the U.S. Department of State . External links to other Internet sites should not be construed as an endorsement of the views or privacy policies contained therein.

# Child – Summary

|               | MyTravel                                               | Gov                                               |                 |           |                 |                                                                |                                                         | 52                 | OMB NO. 1405-0011<br>EXPIRES: 03/31/2019 |
|---------------|--------------------------------------------------------|---------------------------------------------------|-----------------|-----------|-----------------|----------------------------------------------------------------|---------------------------------------------------------|--------------------|------------------------------------------|
|               | U.S. Department o                                      | of State   Bureau of Co                           | onsular Affairs |           |                 |                                                                |                                                         | P <sub>i</sub> ≥ I | Logout                                   |
| <b>&lt;</b> s | ave & Go to Menu                                       | CHILD                                             | PARENTS         | MARRIAGES | ·····O<br>RESID | ENCE                                                           | CONTACT                                                 | O<br>REVIE         | w                                        |
|               | Child Summ                                             | ary                                               |                 |           |                 |                                                                |                                                         |                    |                                          |
|               | JOHN QU<br>MALE   DOE<br>Birth Type: S                 | JINCY EXAMP<br>3 05/02/2017<br>Single Child Birth | PLE             |           | Edit            | Docume<br>Originals of the<br>at the in-persor<br>application. | ntation<br>following must be p<br>n interview for the C | resented<br>RBA    |                                          |
|               | Birth Location<br>Country:<br>Province/State:<br>City: | CANADA<br>: ONTARIO<br>TORONTO                    |                 |           |                 | Birth Certific<br><i>Copy</i> attache                          | cate<br>⊧d                                              | Edit               |                                          |
|               |                                                        |                                                   |                 |           |                 |                                                                |                                                         |                    |                                          |
|               | <                                                      | Back                                              |                 |           |                 | Continue                                                       | e                                                       |                    | >                                        |

### Roadmap Navigation – Begin Parents Section

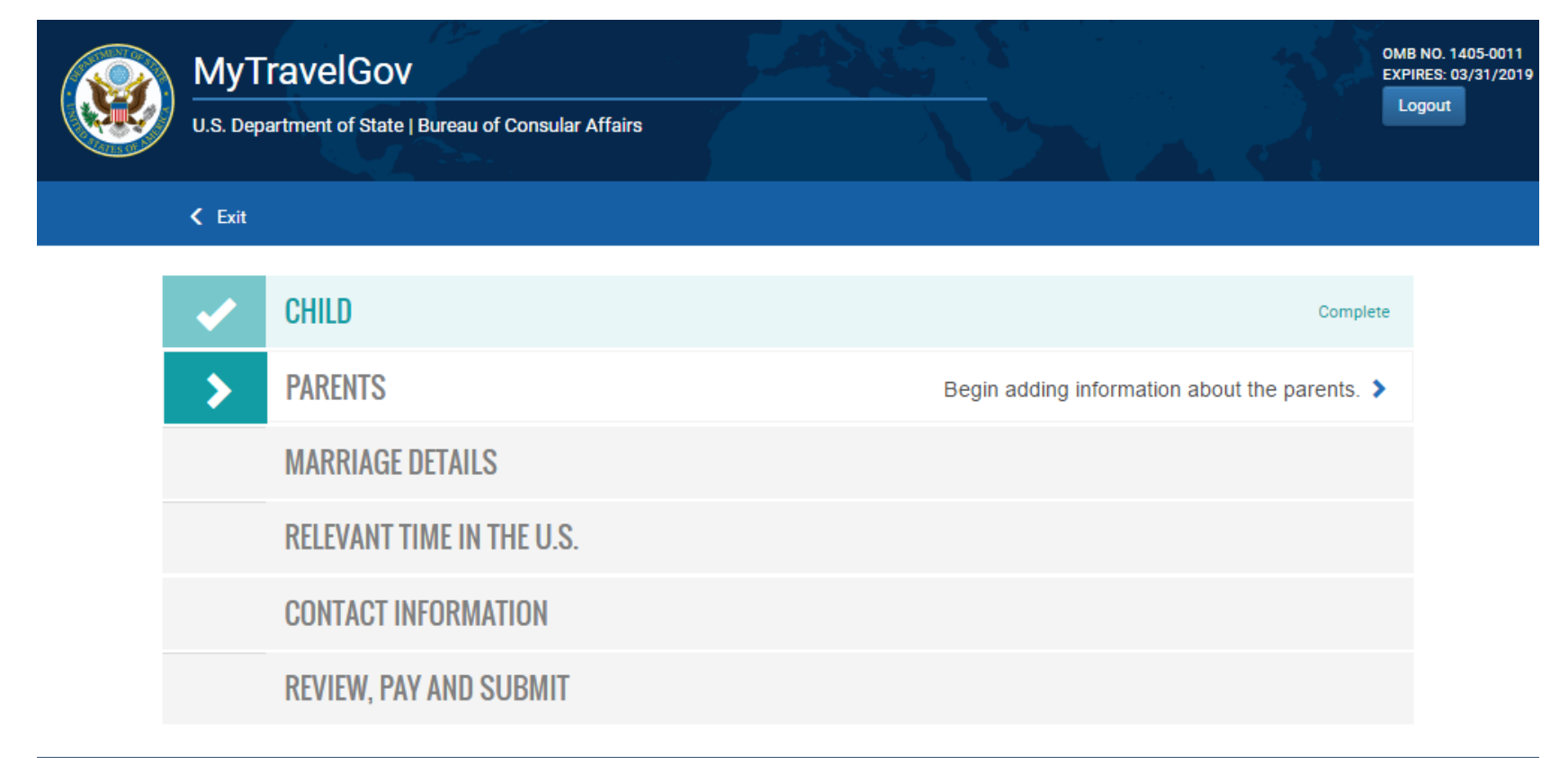

Privacy - Copyright and Disclaimer - FOIA - No FEAR Act Data - Office of the Inspector General - USA.gov - GobiernoUSA This site is managed by the U.S. Department of State . External links to other Internet sites should not be construed as an endorsement of the views or privacy policies contained therein.

### Parent – Parent I Information

| First Name (leave blank if not applicable)<br>Steven | Middle Name (leave blank if not applicable)<br>Robert                                                                    |
|------------------------------------------------------|----------------------------------------------------------------------------------------------------|
| Last Name *                                          | Suffix (leave blank if not applicable)                                                                                   |
| Example                                              |                                                                                                    |
| Country * FRANCE                                     | Province/State (leave blank if not applicable)                                                                           |
| City *                                               |                                                                                                    |
| Paris                                                |                                                                                                    |
|                                                      |                                                                                                    |
| Birth Date (mm/dd/yyyy) *                            | Sex "                                                                                                    |
|                                                      | First Name (leave blank if not applicable)<br>Steven<br>Last Name *<br>Example<br>Country *<br>FRANCE<br>City *<br>Paris |

# Parent – Parent I Previous Legal Name

| Other Legal Names                                                                              | Add A Name           |             |             |               |         |  |
|------------------------------------------------------------------------------------------------|----------------------|-------------|-------------|---------------|---------|--|
| present.                                                                                       | First Name           | Middle Name | Last Name   | Suffix        | Actions |  |
|                                                                                                | No Alternative Legal | Names Added |             |               |         |  |
|                                                                                                |                      |             |             |               |         |  |
|                                                                                                |                      |             |             |               |         |  |
| U.S. Passport                                                                                  | Passport Number      |             | Please Rety | pe Passport N | Number  |  |
| 0.0.1 0000011                                                                                  |                      |             |             |               |         |  |
| Information                                                                                    |                      |             |             |               |         |  |
| Information<br>If Parent 1 has an unexpired U.S. Passport, pl<br>provide the passport number.  | lease                |             |             |               |         |  |
| Information<br>If Parent 1 has an unexpired U.S. Passport, pl.<br>provide the passport number. | lease                |             |             |               |         |  |
| Information If Parent 1 has an unexpired U.S. Passport, pi provide the passport number. Back   | lease                |             | Ν           | lext          |         |  |

### Parent - Citizenship

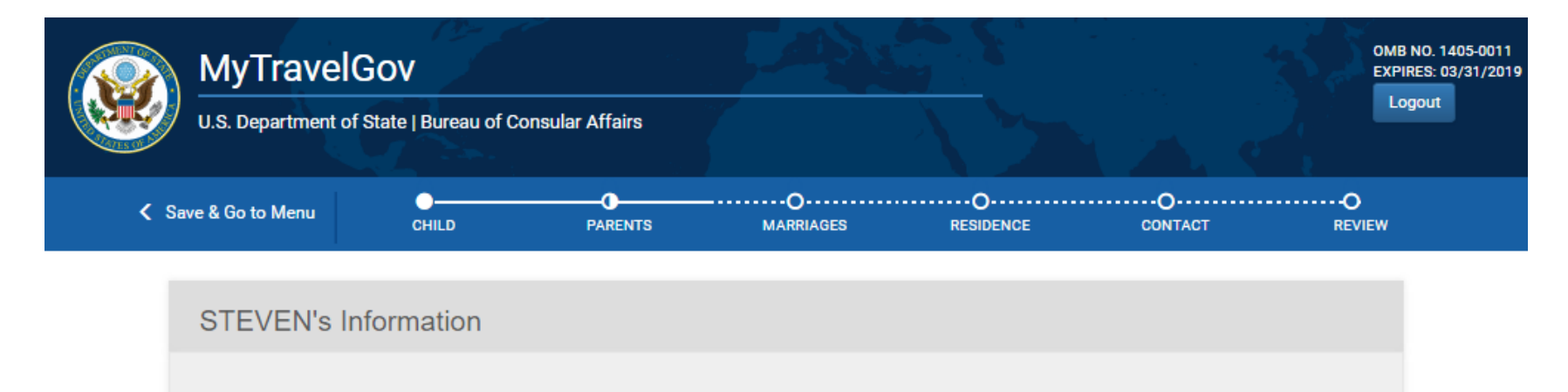

#### Establish U.S. Citizenship / Nationality

At least one biological parent must have been a U.S. citizen or U.S. non-citizen national when the child was born.

Learn more about U.S. Citizenship or U.S. Non-Citizen Nationality.

Child's Date of Birth

05/02/2017

Was STEVEN a U.S. citizen when the child was born?

Yes No

Privacy - Copyright and Disclaimer - FOIA - No FEAR Act Data - Office of the Inspector General - USA.gov - GobiernoUSA This site is managed by the U.S. Department of State . External links to other Internet sites should not be construed as an endorsement of the views or privacy policies contained therein.

### Parent – U.S. Non-Citizen National Question

| Was STEVEN a U.S. citizen when the Yes No                                                                                                    | he child was born?                              |                                                                                                    |                                             |   |
|----------------------------------------------------------------------------------------------------|-------------------------------------------------|----------------------------------------------------------------------------------------------------|---------------------------------------------|---|
| Was STEVEN a U.S. non-citizen na                                                                                                    | ational when the child was born? Learn more     | h.                                                                                                    |                                             |   |
| Yes No                                                                                                    |                                                 |                                                                                                    |                                             |   |
| You must supply p<br>born<br>You must bring the origin<br>like to attach a copy now<br>Note: A Consular Report of I<br>United States may serve to b | nal documents with you to the in-p              | pational status when<br>berson interview. Would you<br>/or a U.S. passport showing birth i<br>the child was born. | the child was Attach a File                 |   |
| Providing a scanned copy or photo o<br>nationality?                                                                                                 | f any documentary evidence now may expedite you | ur in-person interview. What can be used                                                                          | as documentary evidence of U.S. non-citizen |   |
| Document                                                                                                    | For                                             | Notes                                                                                                    | Actions                                     |   |
|                                                                                                    |                                                 |                                                                                                    |                                             |   |
|                                                                                                    |                                                 |                                                                                                    |                                             |   |
| C                                                                                                    | Back                                            |                                                                                                    | Next                                        | > |

# Parent – Parent 2 Info (filled out)

#### Jessica's Information

The parent completing this application should provide as much information on the other parent as he or she has. Information about Parent 2 is important in helping us determine if and how the child acquired citizenship at birth. Please provide the following information for the second biological parent if available: Last Name, Date of Birth, City of Birth, Country of Birth.

| Parent 2's Identity                                                                                                    | First Name (leave blank if not applicable) |             |           | Middle Name (leave blank if not applicable) |                                   |                       |   |
|----------------------------------------------------------------------------------------------------|--------------------------------------------|-------------|-----------|---------------------------------------------|-----------------------------------|-----------------------|---|
| Information                                                                                                    | Jessica                                    |             |           | Μ                                           | lichelle                          |                       |   |
| Enter the following information regarding Parent 2. If<br>the parent only has one name, enter it under the<br>"Last Name." | Last Name<br>Example                       |             |           | Sut                                         | f <b>ix</b> (leave blank if not a | pplicable)            | ¥ |
| Date. Place of Birth. and                                                                                                  | Country                                    |             |           | Pro                                         | vince/State (leave bla            | nk if not applicable) |   |
| Gender                                                                                                    | UNITED STAT                                | ES          | Ŧ         | 0                                           | R                                 |                       |   |
| Enter information regarding Parent 2's birth location<br>and date.                                                         | City                                       |             |           |                                             |                                   |                       |   |
|                                                                                                    | Portland                                   |             |           |                                             |                                   |                       |   |
|                                                                                                    | Birth Date (mm/dd/v                        | vvv)        |           | Sex *                                       |                                   |                       |   |
|                                                                                                    | 11/23/1980                                 |             | <b></b>   | F                                           | EMALE                             |                       | v |
| Other Legal Names<br>Enter any other legal names for Parent 2, past or                                                     | Add a Name                                 |             |           |                                             |                                   |                       |   |
| present.                                                                                                    | First Name                                 | Middle Name | Last Name |                                             | Suffix                            | Actions               |   |
|                                                                                                    | Carly                                      |             | Johnson   |                                             |                                   | Edit   Delete         |   |
|                                                                                                    |                                            |             |           |                                             |                                   |                       |   |
| U.S. Passport Information                                                                                                  | Passport Number                            |             |           | Ple                                         | ase Retype Passport               | Number                |   |
| If Parent 2 has an unexpired U.S. Passport, please                                                                         | 444221456                                  |             |           | 4                                           | 44221456                          |                       |   |
| provide the passport number.                                                                                               |                                            |             |           |                                             |                                   |                       |   |
| K Back                                                                                                    |                                            |             |           |                                             | Next                              |                       | > |

# Parent – Summary

| Parents' Information S                                                                                                    | Summary                                         |      |                                                                                                    |                           |
|----------------------------------------------------------------------------------------------------|-------------------------------------------------|------|----------------------------------------------------------------------------------------------------|---------------------------|
|                                                                                                    |                                                 |      |                                                                                                    |                           |
| STEVEN ROBERT E<br>Date of Birth: 07/12/1977<br>Country Of Birth:<br>Province/State Of Birth:<br>City Of Birth:<br>U.S. Citizenship Status at<br>Child's Birth:<br>Passport Information<br>Passport 123456789<br>Number: | EXAMPLE III<br>FRANCE<br>PARIS<br>U.S. CITIZEN  | Edit | Documentation<br>Originals of the following will need to be presente<br>at the in-person interview for the CRBA application<br>U.S. Proof of Citizenship<br>Ocopy attached<br>Proof of Identity<br>Ocopy attached | ed<br>on.<br>Edit<br>Edit |
| Other Legal Names<br>COLIN JACKSON                                                                                                    |                                                 |      |                                                                                                    |                           |
| JESSICA MICHELL                                                                                                    | E EXAMPLE                                       | Edit | Documentation<br>Originals of the following will need to be present                                                                                                    | :d                        |
| Country Of Birth:<br>Province/State Of Birth:<br>City Of Birth:<br>U.S. Citizenship Status at<br>Child's Birth:<br>Passport Information                                                                                  | UNITED STATES<br>OR<br>PORTLAND<br>U.S. CITIZEN |      | at the in-person interview for the CROA application U.S. Proof of Citizenship Copy attached Proof of Identity Copy attached                                                                                       | Edit<br>Edit              |
| Passport 444221456<br>Number:<br>Other Legal Names<br>CARLY JOHNSON                                                                                                    |                                                 |      |                                                                                                    |                           |
|                                                                                                    |                                                 |      |                                                                                                    |                           |

# Marriage – Status

|   | U.S. Department of  | GOV<br>f State   Bureau of Consula                                           | ar Affairs                                                                |                            |                                                                     |                                 | OMB NO. 1<br>EXPIRES: 0<br>Logout   | 405-0011<br>3/31/2019       |              |                               |
|---|---------------------|------------------------------------------------------------------------------|---------------------------------------------------------------------------|----------------------------|---------------------------------------------------------------------|---------------------------------|-------------------------------------|-----------------------------|--------------|-------------------------------|
| < | Save & Go to Menu   | CHILD                                                                        | PARENTS                                                                   | O<br>MARRIAGES             | O<br>RESIDENCE                                                      | O<br>CONTACT                    | neview                              |                             |              |                               |
|   | Marriage Info       | rmation                                                                      |                                                                           |                            |                                                                     |                                 |                                     |                             |              |                               |
|   | Marital State       | us of Parents                                                                |                                                                           |                            |                                                                     |                                 |                                     |                             |              |                               |
|   | We need to determi  | ine if the biological parents ha<br>Have the biological parents ever         | ave been married to each oth been married to each oth                     | her and gather details abo | out their marriage if so.                                           |                                 |                                     |                             |              |                               |
|   |                     | 5                                                                            |                                                                           |                            | 10                                                                  |                                 |                                     | <b>~ {</b>                  |              | OMB NO. 1405-0011             |
|   | <                   | Back                                                                         |                                                                           | U.S. Depa                  | ravelGov<br>artment of State   Bureau of                            | Consular Affairs                |                                     |                             |              | EXPIRES: 03/31/2019<br>Logout |
|   | Privacy<br>This sit | y - Copyright and Disclaimer - FC<br>te is managed by the U.S. Department of | DIA - No FEAR Act Data - Offic<br>of State . External links to other Inte | Save & Go to               | o Menu CHILD                                                        | PARENTS                         | O<br>MARRIAGES                      | O<br>RESIDENCE              | O<br>CONTACT | ·····O<br>REVIEW              |
|   |                     |                                                                              |                                                                           | Marria                     | ge Information                                                      |                                 |                                     |                             |              |                               |
|   |                     |                                                                              |                                                                           | Marit                      | al Status of Parent                                                 | S                               |                                     |                             |              |                               |
|   |                     |                                                                              |                                                                           | We need<br>Yes             | t to determine if the biological parts No Have the biological parts | arents have been married to ear | ch other and gather details<br>her? | about their marriage if so. |              |                               |
|   |                     |                                                                              |                                                                           | You ar                     | re ready to continue.                                               |                                 |                                     |                             |              |                               |
|   |                     |                                                                              |                                                                           |                            |                                                                     |                                 |                                     |                             |              |                               |
|   |                     |                                                                              |                                                                           | <                          | Ba                                                                  | ack                             |                                     | Ne                          | xt           | >                             |

# Marriage – Status

| larital Status of Parents                                                                  |                                                                                                    |  |
|--------------------------------------------------------------------------------------------|----------------------------------------------------------------------------------------------------|--|
| e need to determine if the biological parents have Yes No Have the biological parents ever | been married to each other and gather details about their marriage if so.<br>been married to each other? |  |
|                                                                                            |                                                                                                    |  |
| Marriage Information                                                                       | Country *                                                                                                |  |
| Date and place of marriage.                                                                | UNITED STATES *                                                                                          |  |
|                                                                                            | Province/State (leave blank if not applicable)                                                           |  |
|                                                                                            | FL.                                                                                                    |  |
|                                                                                            | City *                                                                                                   |  |
|                                                                                            | Daytona Beach                                                                                            |  |
|                                                                                            | Date of Marriage (mm/dd/yyyy) *                                                                          |  |
|                                                                                            | 09/19/2012                                                                                               |  |
|                                                                                            |                                                                                                    |  |
| Marriage Status<br>What is the current status of this marriage?                            | Yes No Are STEVEN ROBERT EXAMPLE and JESSICA MICHELLE EXAMPLE still married to each other?               |  |
|                                                                                            |                                                                                                    |  |
|                                                                                            |                                                                                                    |  |
|                                                                                            |                                                                                                    |  |

### Marriage – Other Marriages

| Marriage Information                                                                          |                                                                                            |                                                      |      |   |
|-----------------------------------------------------------------------------------------------|--------------------------------------------------------------------------------------------|------------------------------------------------------|------|---|
| Other Marriages<br>We need to establish whether eith<br>Has either STEVEN ROBERT EX<br>Yes No | er of the biological parents have been married to<br>AMPLE or JESSICA MICHELLE EXAMPLE eve | other individuals.<br>r been married to anyone else? |      |   |
| <                                                                                             | Back                                                                                       |                                                      | Next | > |

#### Marriage Information

#### Other Marriages

We need to establish whether either of the biological parents have been married to other individuals.

Has either STEVEN ROBERT EXAMPLE or JESSICA MICHELLE EXAMPLE ever been married to anyone else?

|  | Yes No You are ready to continue. |  |  |
|--|-----------------------------------|--|--|
|  |                                   |  |  |

### Marriage – Other Marriages

Marriage Information

#### **Other Marriages**

We need to establish whether either of the biological parents have been married to other individuals.

Has either STEVEN ROBERT EXAMPLE or JESSICA MICHELLE EXAMPLE ever been married to anyone else?

Yes No

#### Ok, let's get your marriage details.

Select "Add Other Marriage" to add any other marriages.

Add Other Marriage

| Marriage Of                              | Status           | Actions |  |
|------------------------------------------|------------------|---------|--|
| No history entered. Select Add Other Mai | rriage to start. |         |  |
|                                          |                  |         |  |
|                                          |                  |         |  |
|                                          |                  |         |  |
|                                          |                  |         |  |
|                                          |                  |         |  |
| Back                                     |                  | Novt    |  |

### Marriage - Summary

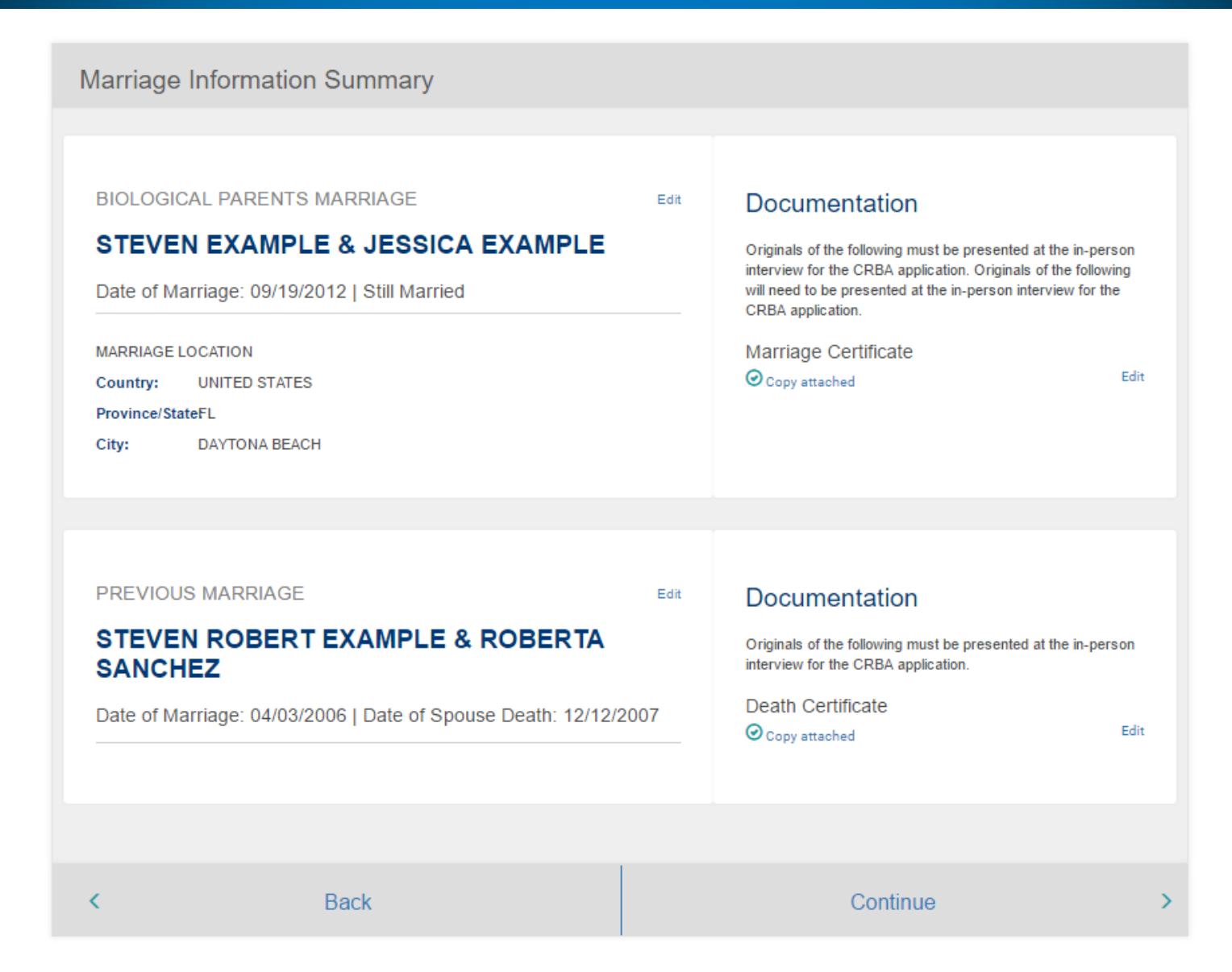

### Residence and Presence – Specify Owner of Address

Relevant Time in the United States

#### Biological Parents' Prior Residence in the United States

| lease provide the address for the<br>rior residence in the United<br>tates.                           | Both Parents                                                                                | STEVEN       | POPERT                      | JESSICA                  |                  |
|----------------------------------------------------------------------------------------------------|---------------------------------------------------------------------------------------------|--------------|-----------------------------|--------------------------|------------------|
|                                                                                                    |                                                                                             | EXAMP        | LE Only                     | MICHELLE<br>EXAMPLE Only | /                |
|                                                                                                    | Address Line 1 *                                                                            |              |                             |                          |                  |
|                                                                                                    | 1234 Main Street                                                                            |              |                             |                          |                  |
|                                                                                                    | Address Line 2                                                                              |              |                             |                          |                  |
|                                                                                                    | Apt 441                                                                                     |              |                             |                          |                  |
|                                                                                                    | City *                                                                                      |              |                             |                          |                  |
|                                                                                                    | Detroit                                                                                     |              |                             |                          |                  |
|                                                                                                    | State / Province *                                                                          |              | ZIP / Pos                   | stal Code *              |                  |
|                                                                                                    | MICHIGAN                                                                                    | Ŧ            | 12364:                      | 2                        |                  |
| Dates at this                                                                                         | Current Residence                                                                           |              |                             |                          |                  |
| Jales at this                                                                                         | From: *                                                                                     |              | To:                         |                          |                  |
|                                                                                                    | 04/28/2014                                                                                  | <b>m</b>     | 06/27/                      | 2017                     | <b>iii</b>       |
|                                                                                                    | 🖉 This is an Estimate. Lea                                                                  | rn More .    |                             |                          |                  |
|                                                                                                    |                                                                                             |              |                             |                          |                  |
| Nould you like to provide ad<br>esidence prior to the birth o<br>ither parent must have had a residen | Iditional address(es) in the I<br>of the child?<br>ce in the United States, or one of its o | United State | es where of sions, prior to | one or both of the child | he parents had a |

### Residence and Presence – Presence: Service Abroad

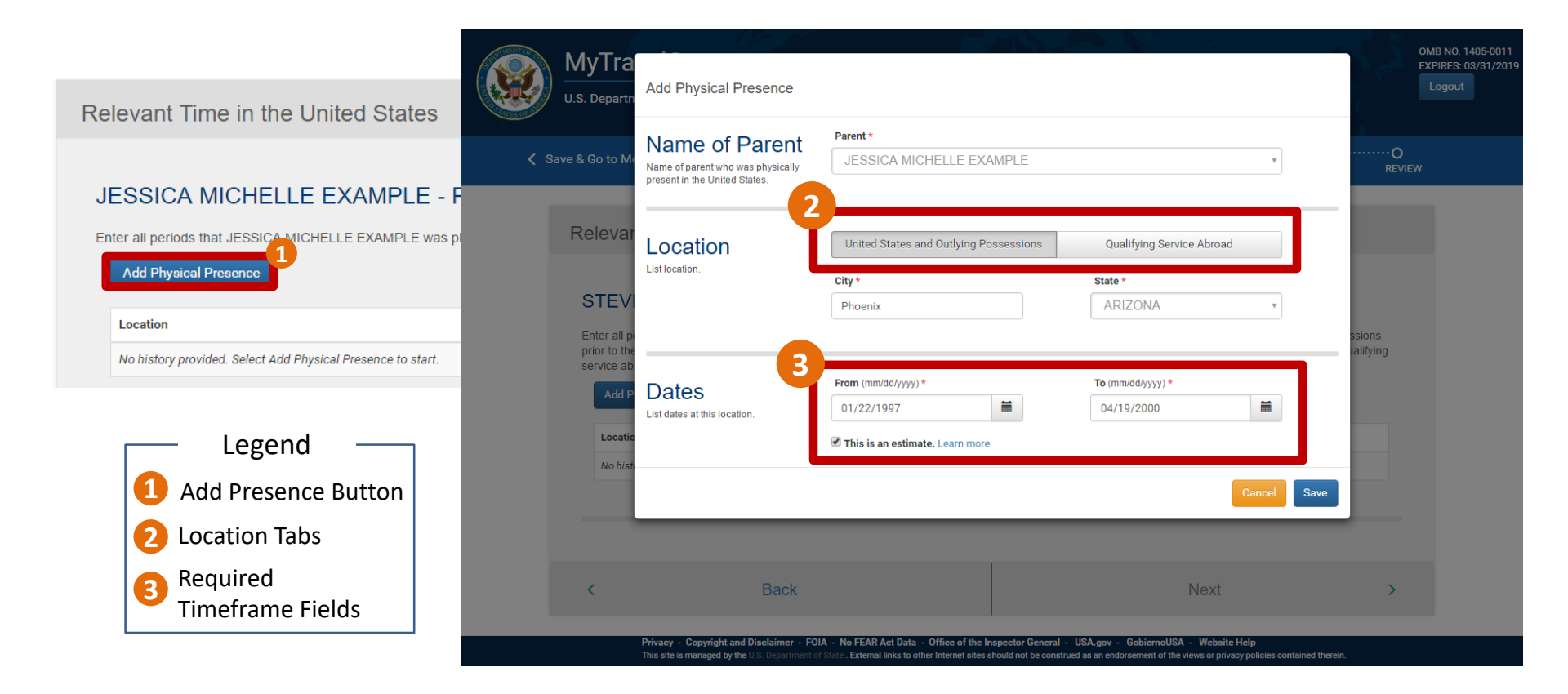

### **Residence and Presence – Summary Page**

Relevant Time in the United States Summary

# STEVEN ROBERT EXAMPLE'S & JESSICA MICHELLE EXAMPLE'S RESIDENCE IN THE UNITED STATES

| Address                                            | Dates of Residence             | Attached Document |  |
|----------------------------------------------------|--------------------------------|-------------------|--|
| 1234 Main Street Apt 441, DETRIOT, MICHIGAN 123642 | FROM: 04/28/2014   TO: Present | MEDICAL RECORDS   |  |

Edit

Edit

#### JESSICA MICHELLE EXAMPLE'S RESIDENCE

| Address                                  | Dates of Residence                | Attached Document |      |  |  |
|------------------------------------------|-----------------------------------|-------------------|------|--|--|
| 33221 Fake Street , DALLAS, TEXAS 123456 | FROM: 05/17/2006   TO: 06/22/2015 | RENT RECEIPTS     | Edit |  |  |

#### C Documentation

Please bring any documentary evidence of prior residence or physical presence to the interview.

Back

### **Contact Information – Parent I Information**

#### Contact Information

#### STEVEN ROBERT EXAMPLE's Contact Information

Please provide STEVEN's contact information, including a physical address and at least one phone number or email address NOTE: P.O. Box addresses are not permitted for use as a mailing address. APO/DPO/FPO Box addresses are permitted for use as a mailing address. 1234 Main Street Apt 441, DETRIOT, MICHIGAN 123642 Home Address New Address of STEVEN Country \* Enter STEVEN's physical UNITED STATES v address. Address Line 1 \* 227 Line Street Address Line 2 Apt 1401

| Seattle            |                   |
|--------------------|-------------------|
|                    |                   |
| State / Province * | ZIP / Postal Code |

| Email                               | Primary Em | ail                 |   |              | Please Retype Pr | y Email |                            |                  |
|-------------------------------------|------------|---------------------|---|--------------|------------------|---------|----------------------------|------------------|
| or phone number is required.        | + Add er   | + Add email address |   |              | 1                |         |                            |                  |
| Phone<br>At least one email address | Primary    | Type<br>CELL        | Ŧ | Country Code | TATES OF AM      | Ŧ       | Phone Number<br>1234567891 | Extension<br>Ext |

#### **IMPORTANT NOTICE** Military Processing e-CRBA

#### On the Primary E-mail please write the email of your Military

#### **Passport Processing Facility**

usarmy.rheinland-pfalz.id-europe.mbx.usag-r-p-passport@mail.mil (Kleber Passport Office)

usarmy.baumholder.id-europe.mbx.passport-and-id-ffice@mail.mil (Baumholder Passport Office)

<

or phone number is required

+ Add phone number

Next

### Pay and Submit CRBA Application

#### Pay & Certify Application

#### I declare the following:

- · I have reviewed the information in this application. It is complete and accurate to the best of my knowledge.
- . I am one of the biological parents or the child listed within this application.
- · I understand approval or denial of this application will not be made until:
  - The in-person interview has occurred at the Embassy or Consulate in the Consular District of the child's birth or other designated location
- The final review of this application's details has been completed by the Consular Officer.
- I understand no review of this application will begin until I pay the application fee.

I certify the above declarations are true

#### Your CRBA Fee

| \$100 | per<br>application 1 | CRBA<br>applications | COST \$100 |
|-------|----------------------|----------------------|------------|
|       |                      |                      |            |

When you select "Pay" you will be taken to Pay.gov, a secure site for making your payment. After your payment is complete, you will be taken back to this website to schedule your in-person interview. Your application submission is considered complete once you have paid and scheduled your appointment.

Payment may be made with a credit/debit card or an ACH account. Learn more.

This application fee is a non-refundable processing fee and is retained by the Department of State whether or not a CRBA is issued.

Warning: False statements made knowingly and willfully in applications for citizenship documentation or affidavits and other supporting documents are punishable by fine and/or imprisonment under the provisions of 18 USC 1001 and other applicable criminal statutes.

| K Back | Pay | > |
|--------|-----|---|

### **CRBA** Application Has Been Submitted

#### Mandatory CRBA Interview Scheduling

#### Schedule your appointment now!

bownload Summary

Your appointment must be scheduled at the following Interview Location:

U.S. Consulate General Toronto 360 University Ave Toronto, Ontario M5G 1S4, Canada 4165951700 TorontoPassport@state.gov

To schedule your in-person CRBA interview, please use the ACS Appointment System and follow the instructions to make an appointment. You will be required to select an available time slot at your local site and provide additional details regarding your appointment. The details you provide about your appointment should match the information you entered as part of the online CRBA submission process.

If you are unable to find a desired time slot or have questions regarding the scheduling process, you may contact your local site at the phone number or email provided above.

REMEMBER: You MUST appear at this interview to complete your CRBA application(s).

#### CRBA APPLICATION INTERVIEW

- Attendees: At least one of the biological parents must be present. If the parent with US Citizenship is not present, the DS-5507 will need to be submitted prior to the interview.
- · Signature: A final signature for the application will be completed at the interview.
- Documents: Remember to bring all of your original documents with you as identified below. Additional documentation may be requested by your local site based on the interview.

| For                                                                  | Document                                 |
|----------------------------------------------------------------------|------------------------------------------|
| JOHN EXAMPLE (Child)                                                 | Birth Certificate                        |
| STEVEN ROBERT EXAMPLE (Parent 1)                                     | Documentary Evidence of U.S. Citizenship |
| STEVEN ROBERT EXAMPLE (Parent 1)                                     | Documentary Evidence of Identity         |
| JESSICA MICHELLE EXAMPLE (Parent 2)                                  | Documentary Evidence of U.S. Citizenship |
| JESSICA MICHELLE EXAMPLE (Parent 2)                                  | Documentary Evidence of Identity         |
| STEVEN ROBERT EXAMPLE & JESSICA MICHELLE EXAMPLE                     | Marriage Documentation                   |
| STEVEN EXAMPLE & ROBERTA SANCHEZ                                     | Marriage Documentation                   |
| STEVEN ROBERT EXAMPLE & JESSICA MICHELLE EXAMPLE   DETROIT, MICHIGAN | Evidence of Residence                    |
| JESSICA MICHELLE EXAMPLE   DALLAS, TEXAS                             | Evidence of Residence                    |

#### IMPORTANT NOTICE Military Processing e-CRBA

After you complete your e-CRBA Application Online your Military Passport Processing Facility will contact you within 5 business days to schedule an appointment

# **Employee Application – PUR Screen**

|              | File Edit V       | iew Navigate   | Query Tool       | s Help    |                |                  |        |                 |                  |              |               |               |                       |                        |                 |         | • <    | <b>Q</b>     | •     |
|--------------|-------------------|----------------|------------------|-----------|----------------|------------------|--------|-----------------|------------------|--------------|---------------|---------------|-----------------------|------------------------|-----------------|---------|--------|--------------|-------|
| CBBA Payme   | nt PUR:           | ±)             |                  |           |                |                  |        |                 |                  |              |               |               |                       |                        |                 |         |        |              |       |
| A Home       | 🗑 Calendar 🛛      | Cases          | Contacts         | Incidents | Service        | Evidence         | Leads  | Case Management | 🔳 Print Queu     | e Management | Manage Maileo | I CRBA        | rint CRBA Certificate | Applications           | All Trace Items | Paym    | ents 🔻 |              |       |
| Applications |                   |                |                  |           |                |                  |        |                 |                  |              | 5             |               |                       |                        |                 |         |        |              |       |
| Paymer       | t Update an       | d Reconci      | iliation (PL     | JR)       |                |                  |        |                 |                  |              |               |               |                       |                        |                 | /       | ۹ 🕫    | 1 - 30 of 3  | .0+ ^ |
|              | Application Stage | e Appointment  | Post Name🔺       |           | Application Nu | mbe Type         | Stage  | Sub Stage       | Child Name       | Age (Yrs)    | Sex           | Date of Birth | Payment Status        | Date/Time Printed Prin | ted by (user)   |         |        |              |       |
|              | NEW               | U.S. Consulate | e General Ciudad | I Juarez  | 1-39416521     | CRBA             | SUBMIT | ERROR           | JOBBY SMITH      | 4            | MALE          | 1/2/2013      |                       | Crec                   | dit Card        |         |        |              |       |
|              | NEW               | U.S. Consulate | e General Ciudad | I Juarez  | 1-39396511     | CRBA             | SUBMIT | INVALID         | JOHN ERIC CLAPT  | ON, JR 21    | MALE          | 3/21/1996     |                       | Crec                   | dit Card        |         |        |              |       |
|              | NEW               | U.S. Consulate | e General Ciudad | I Juarez  | 1-39571851     | CRBA             | SUBMIT | SUCCESS         | CHILDFIRST CHILI | OMIDD0       | MALE          | 2/27/2017     |                       | Crec                   | dit Card        |         |        |              |       |
|              | NEW               | U.S. Consulate | e General Ciudad | I Juarez  | 1-39176491     | CRBA             | SUBMIT | SUCCESS         | MIKE BOBBY JON   | ES, IV 4     | MALE          | 1/2/2013      |                       | Crec                   | dit Card        |         |        |              |       |
|              | NEW               | U.S. Consulate | e General Ciudad | I Juarez  | 1-39226731     | CRBA             | SUBMIT | SUCCESS         | CHRIS GRIFFIN    | 7            | MALE          | 4/10/2010     | Sent to EPS           | Crec                   | dit Card        |         |        |              |       |
|              | NEW               | U.S. Consulate | e General Ciudad | I Juarez  | 1-39302301     | CRBA             | SUBMIT | SUCCESS         | CHRIS GRIFFIN    | 7            | MALE          | 4/10/2010     |                       | Crec                   | dit Card        |         |        |              |       |
|              | PRINTED           | U.S. Consulate | e General Ciudad | I Juarez  | 1-39212101     | CRBA             | SUBMIT | ERROR           | BAHIA BAHAMA     | 16           | FEMALE        | 12/12/2000    |                       | 6/14/2017 09:39: CRB   | A_DEMO          |         |        |              |       |
|              | NEW               | U.S. Consulate | e General Ciudad | I Juarez  | 1-39414681     | CRBA             | SUBMIT | SUCCESS         | DENNIS THEMENA   | ACE 0        | MALE          | 1/30/2017     |                       | Crec                   | dit Card        |         |        |              |       |
|              | NEW               | U.S. Consulate | e General Ciudad | I Juarez  | 1-39161901     | CRBA             | SUBMIT | ERROR           | BRUCE ALASTOR    | WAYNE 4      | MALE          | 3/25/2013     |                       | Crec                   | dit Card        |         |        |              |       |
| 4            |                   |                |                  |           |                |                  |        |                 |                  |              |               |               |                       |                        |                 |         |        |              |       |
| Payments     | Communication     | Applicants     |                  |           |                |                  |        |                 |                  |              |               |               |                       |                        |                 |         |        |              |       |
| Payme        | nt                |                |                  |           |                |                  |        |                 |                  |              |               |               |                       |                        | +               | <b></b> | s 🔹    | ) 1 - 2 of 2 | 1     |
|              | Payment Method    | i              | Settlement       | Status    | Payn           | nent Date 🔺 🔻    |        | Amount Paid     | ACRS Re          | ceipt Number |               | Paygov Recei  | pt Number             | Created By             |                 |         |        |              |       |
|              | ACRS              |                |                  |           |                |                  | :      | \$100.00        |                  |              |               |               |                       | MLEE                   |                 |         |        |              |       |
|              |                   |                | Payment pr       | rocessed  | 3/1/2          | 2017 12:00:00 AM | :      | \$200.00        |                  |              |               | mpgid76js     |                       | MABDUSSALAAM           |                 |         |        |              |       |

# What if I need a passport?

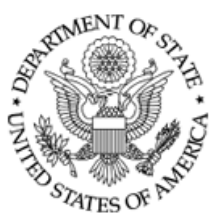

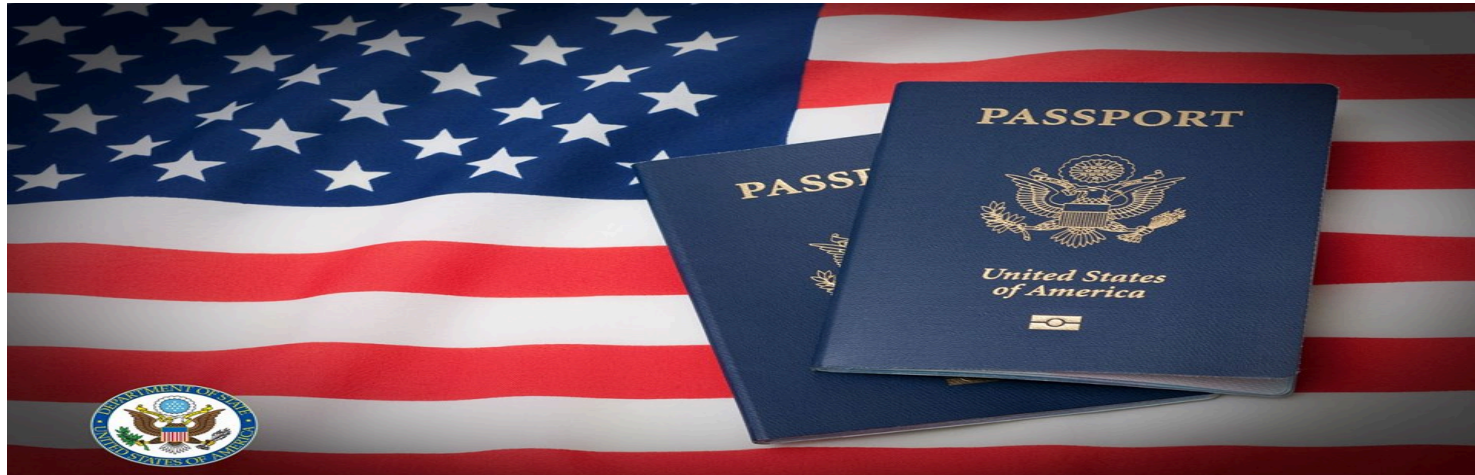

### Your newborn will need a passport. Please follow the instructions on the Passport Application Process on this website

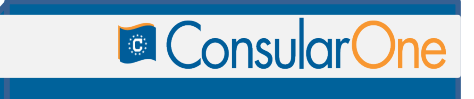

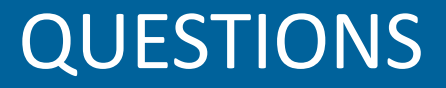

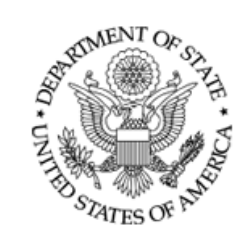

#### E-MAIL YOUR MILITARY PASSPORT AGENT AT:

<u>usarmy.rheinland-pfalz.id-europe.mbx.usag-r-p-passport@mail.mil</u> (Kleber Passport Office) <u>usarmy.baumholder.id-europe.mbx.passport-and-id-office@mail.mil</u> (Baumholder Passport Office)

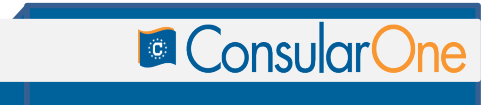